## Instructions of Hohai Online Payment Platform

Step 1: Scan the following code with Wechat.

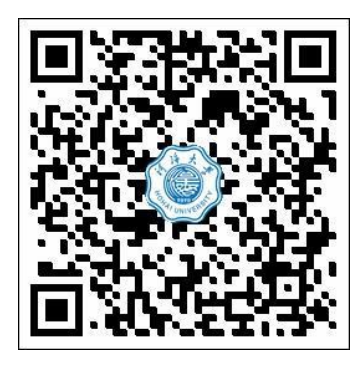

Step 2: Input your student ID and password.

Click '登录' to login the system.

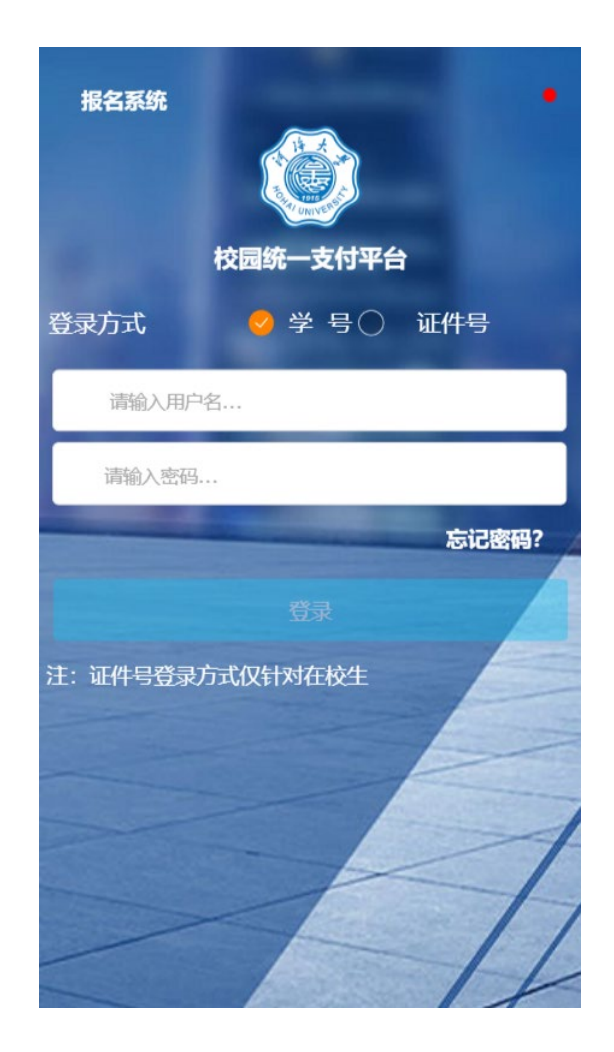

Step 3: Click on the section with payment reminders.

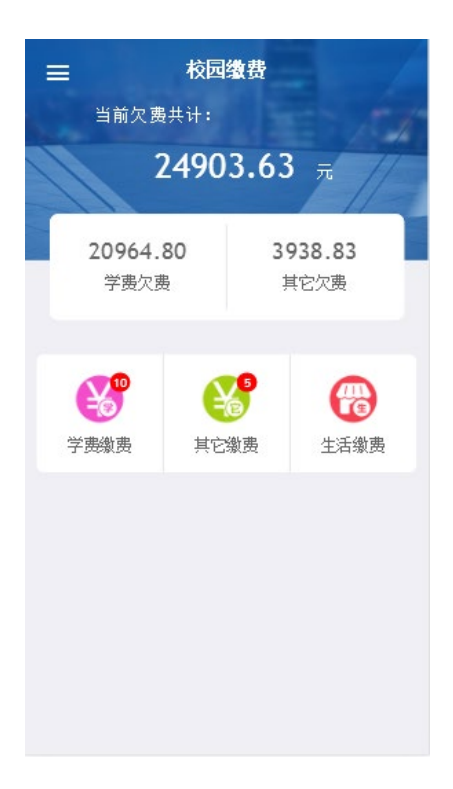

Step 4:Tick in the box and click '缴'

| <b>.11</b> 中国移动 4G       | 11:17     | 6       | 9 39% 🔳  |
|--------------------------|-----------|---------|----------|
| ×                        | 当前欠费情》    | 兄       |          |
| く返回                      | 其它缴费      |         | •        |
|                          |           |         |          |
| ◇ 批次号: 20200             | 90003     |         |          |
| 🖹 2020汉语<br>条 明细         | 主秋学期 ¥    | 6600.00 | Ø        |
| <mark>∲</mark> 批次号:20200 | 30001     |         |          |
| 🖹 Applicatio<br>养 明细     | n Fee河… ¥ | 200.00  |          |
| <del>苓</del> 批次号:20200   | 040001    |         |          |
| 🖹 2020年汉)<br>养 明细        | 吾生保险… ¥   | 300.00  |          |
| 合计6600.00                | 元         |         | <b>3</b> |
|                          | <         | >       |          |

Step 5: Confirm the payment.

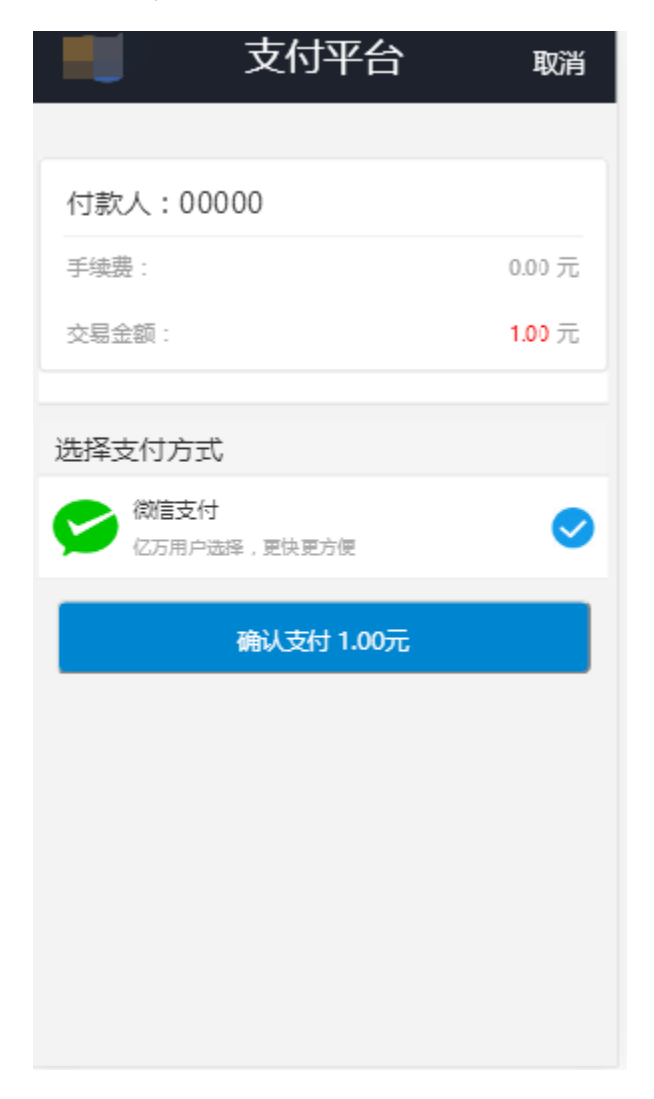